# smiths medical cadd<sup>°</sup>

# CADD<sup>®</sup>-Solis VIP Pompe à perfusion ambulatoire

## Guide d'utilisation rapide

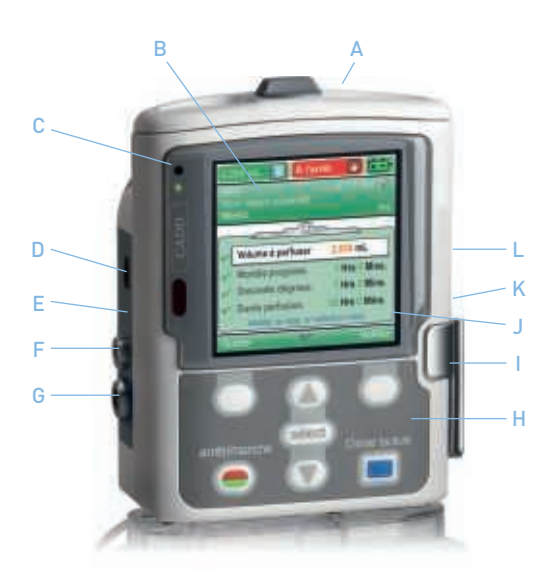

- A Compartiment des piles ou de la batterie
- B Ecran
- C Voyants lumineux
- D Port USB
- E Voyant bleu d'alimentation secteur
- F Prise d'alimentation secteur
- G Prise de la télécommande patient

- H Clavier
- Levier de fixation de la cassette
- J Messages d'aide
- K Serrure de verrouillage de la cassette / du clavier
- L Bouton allumer / éteindre

• Insérez un nouveau jeu de piles AA neuves ou une batterie rechargeable

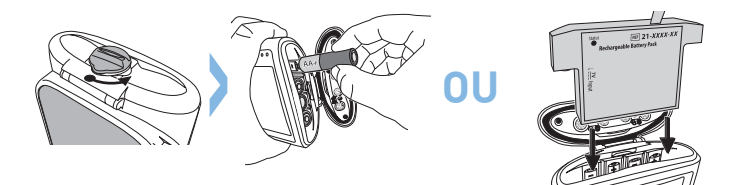

• Allumez la pompe à l'aide du bouton d'allumage situé sur le côté :

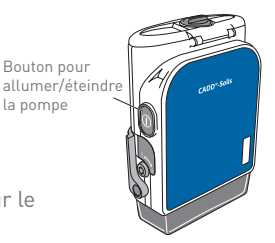

• our démarrer la programmation, appuyez sur le bouton Tâches :

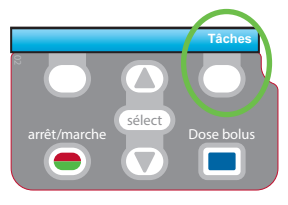

 En utilisant la touche Sélectionnez
 Voir les tâches avancées puis validez avec select.

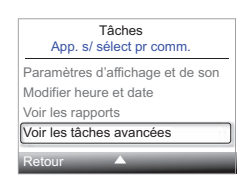

• Puis avec la touche 🗹, sélectionnez Lancer prot. nouveau patient.

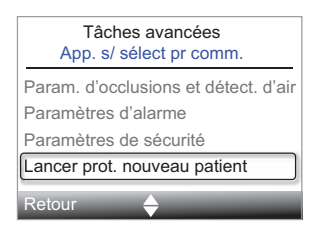

Puis validez avec select

 Entrez le code de sécurité à 3 chiffres. Utilisez les touches ou pour choisir chaque chiffre puis select pour confirmer et passez au chiffre suivant. Une fois les 3 chiffres rentrés, appuyez sur Valider.

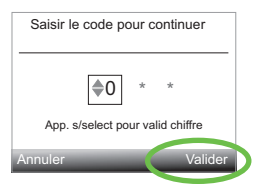

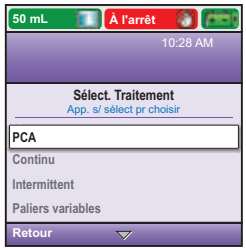

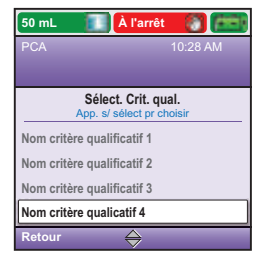

 Sélectionnez le traitement approprié : PCA / Continu / Intermittent / Paliers Variables / NPT grâce aux touches ou puis confirmez avec select.

 Ensuite sélectionnez le critère qualificatif avec les touches () ou () puis confirmez avec select).  Puis sélectionnez le médicament avec les touches ou puis confirmez avec select.

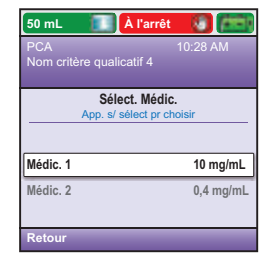

• L'écran Est-ce correct apparait. Confirmez avec OUI ou annuler avec NON.

| Est-ce correct ? |                   |  |  |
|------------------|-------------------|--|--|
| Traitement       | PCA               |  |  |
| Crit. qual.      | Nom crit. qual. 4 |  |  |
| Médic.           | Médic. 1          |  |  |
| Unités           | mL                |  |  |
| Non              | Oui               |  |  |

• L'écran Revoir apparait. Sélectionnez Revoir.

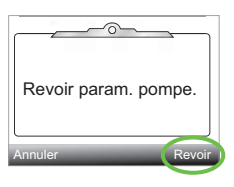

• Les différents critères de la perfusion apparaissent alors à l'écran.

Pour valider un critère, appuyez sur Valider, un symbole ✓ apparaît à gauche.

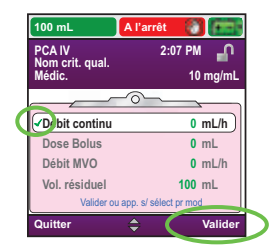

# Pour modifier un critère appuyez sur select.

Réglez ensuite le critère à l'aide des touches Tou Duis appuyez sur Enreg.

Confirmez votre choix en appuyant sur Valider, un symbole ✓ apparaît à gauche.

• Lorsque tous les critères sont validés, appuyez sur Suivant.

- La pompe vous demande alors de fixer la cassette ou la poche, si cela n'a pas été fait précédemment (pour fixer le consommable voir Chapitre Mise en place de la cassette ou tubulure).
- La pompe vous indique ensuite la marche à suivre pour purger la tubulure.
- Quand la purge est terminée, la pompe vous demande si vous souhaitez lancer la perfusion. Appuyez sur **Oui** pour démarrer.

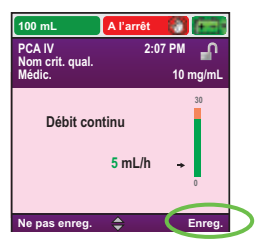

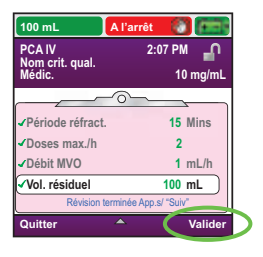

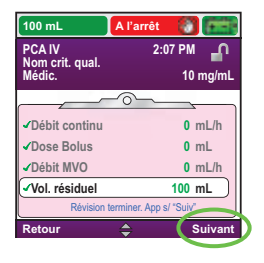

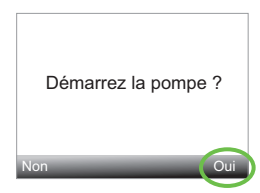

# JE VEUX MODIFIER UN PARAMÈTRE DE PROGRAMMATION DURANT LA PERFUSION.

Vous souhaitez modifier un des paramètres de la programmation en cours, suivez les instructions suivantes :

- 1. Appuyez sur la touche arrêt/marche 🗢.
- 2. Appuyez sur la touche juste en dessous de Tâches.

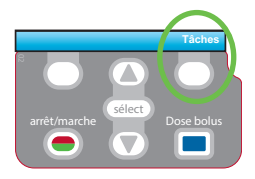

- 3. En utilisant la touche 🗹 faites descendre le cadre blanc jusqu'à Voir les paramètres de perfusion puis appuyez sur select).
- Choisissez alors le paramètre que vous voulez modifier puis saisissez le code clavier pour poursuivre. Vous pouvez alors modifier la valeur à l'aide des touches ♥ ou ▲ + Enreg. pour valider.
- 5. Votre modification est prise en compte. Appuyez sur la touche arrêt/marche.

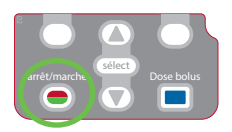

- 6. La pompe vous demande alors de Revoir param. Pompe, choisissez Revoir.
- 8. A la fin de la validation la pompe demande Démarrer la pompe ? Confirmez par Oui.

# MISE EN PLACE DE LA CASSETTE OU TUBULURE

- 1. Clampez la tubulure et baissez le levier de fixation de la cassette.
- 2. Introduisez les crochets de la cassette dans les ergots prévus à cet effet et situés au bas de la pompe.
- 3. Abaissez à fond le levier de fixation tout en remontant en même temps la cassette jusqu'à ce qu'elle soit fermement fixée, un déclic vous indiquera que la cassette est bien mise en place.
- 4. Remontez le levier de fixation de la cassette en position fermée.
- 5. En mode PCA/PCEA vous devrez verrouiller la cassette pour pouvoir lancer la perfusion. Pour cela, insérez la clé dans la serrure de verrouillage et tournez-la dans le sens des aiguilles d'une montre.

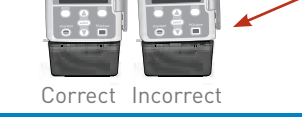

# **RETIRER LA CASSETTE OU LA TUBULURE**

- 1. Assurez-vous que la perfusion soit arrêtée et clampez la tubulure.
- 2. Si la cassette est verrouillée, insérez la clé et tournez-la dans le sens inverse des aiguilles d'une montre jusqu'à la position déverrouillée.
- Abaissez le levier de fixation de la cassette jusqu'à ce que celle-ci se détache.

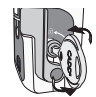

Un écart inégal indique que la cassette n'est pas correctement raccordée.

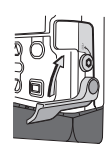

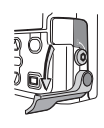

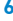

### CHANGEMENT RAPIDE DE CONSOMMABLE, MÊME VOLUME À PERFUSER, MÊME PROGRAMMATION

- Pompe allumée, arrêtez la perfusion en apuyant sur la touche arrêt/ marche 
  .
- 2. Fixez le nouveau consommable. La pompe demande Réinitialiser volume résiduel à xx ml ? Valider avec Oui.
- 3. Suivez les indications pour purger la tubulure.
- 4. La proposition Démarrer la pompe ? apparaît. Choisir Oui si vous souhaitez relancer la précédente programmation.

# CHANGEMENT DE CONSOMMABLE EN MODIFIANT LE VOLUME À PERFUSER

- 1. Eteindre la pompe avec la touche allumer/éteindre 🔍.
- 2. Enlevez le consommable.
- 3. Fixez le nouveau consommable.
- 4. Allumez la pompe.
- 5. Appuyez sur le bouton juste en dessous de Tâches.
- Avec la touche , faites descendre le cadre blanc jusque Vol. résiduel puis appuyez sur la touche select.
- 8. Entrer le code de sécurité.
- Ensuite sélectionnez avec ou ole nouveau volume résiduel puis appuyer sur Enreg.
- 10. Appuyez sur la touche arrêt/marche, puis sur Revoir. Validez tous les critères et appuyez ensuite sur Suivant.
- 11. La proposition Démarrer la pompe ? apparaît. Choisir Oui si vous souhaitez relancer la précédente programmation.

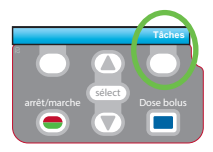

Vérifiez que la perfusion soit à l'arrêt, la tubulure déconnectée du patient et les clamps ouverts. Si la pompe affiche : **Purger la tubulure ?** 

- 1. L'écran affiche Purger la tubulure ? Sélectionner Oui (déverrouiller le clavier si nécessaire).
- 2. Sélectionnez Purger.
- Après avoir appuyé sur purger, vous n'avez plus besoin de maintenir votre doigt appuyé sur la touche.
- Une fois la purge finie et l'air éliminé de la ligne, appuyez sur arrêter a purge.

Si la pompe n'affiche pas : Purger la tubulure ?

- Dans le menu Tâches, appuyez sur ou pour choisir Purger la tubulure et appuyez sur (select). (déverrouiller le clavier si nécessaire).
- 2. Sélectionnez Purger.
- 3. Après avoir appuyé sur purger, vous n'avez plus besoin de maintenir votre doigt appuyé sur la touche.
- Une fois la purge finie et l'air éliminé de la ligne, appuyez sur arrêter la purge.

# **JE VEUX CONSULTER LES RAPPORTS DE PERFUSION**

Les rapports peuvent être consultés à n'importe quel moment, que la perfusion soit en marche ou à l'arrêt.

- 1. Dans le menu Tâches, appuyez sur ♥ ou ▲ pour sélectionner Voir les rapports et appuyez ensuite sur select).
- Appuyez ensuite sur ou pour choisir le rapport souhaité et appuyez sur select.
- 3. Appuyez sur Retour pour revenir au menu de sélection d'un rapport puis à nouveau sur Retour pour revenir à l'écran initial.

# JE VEUX PROGRAMMER UN DÉBUT DIFFÉRÉ

Vous pouvez programmer votre départ différé, une fois votre programmation validée, et la purge faite.

- 1. Allez dans Tâches.

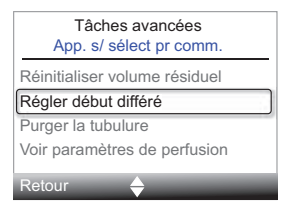

3. Réglez l'heure de début de pefusion puis validez avec Confirmer.

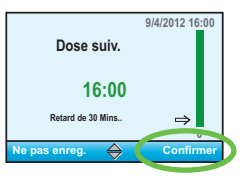

 Un écran de confirmation indiquant l'heure du début de perfusion apparaît. Validez avec Oui ou annulez avec Non.

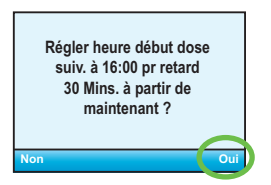

 Lancer la perfusion en appuyant sur la touche arrêt/marche 
 : un écran début différé apparaît à l'écran.

Remarque : l'heure de début de perfusion est désormais visible dans les paramètres de perfusion. Pour voir ces paramètres aller dans Tâches puis dans Paramètres de perfusion.

# Mode PCA / PCEA

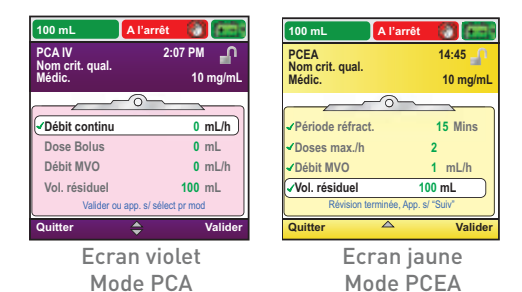

| Débit continu :       | Indiquer le débit de perfusion du médicament.<br>Si la prescription n'exige pas de débit continu,<br>saisissez 0.                                                                                                    |
|-----------------------|----------------------------------------------------------------------------------------------------|
| Dose Bolus :          | Quantité de médicament délivrée en appuyant<br>sur la touche Dose Bolus ou sur la télécommande<br>patient.                                                                                                    |
| Période réfractaire : | Durée minimum entre le début d'une dose Bolus<br>et le moment où la dose Bolus suivante est<br>disponible.                                                                                                    |
| Limite de perfusion : | Cette option permet de restreindre la quantité de<br>médicament perfusée (continu + Bolus, mais hors<br>Bolus médecin) dans un laps de temps spécifié<br>(de 1 heure à 12 heures). Voir chapitre suivant<br>pour la programmation. |
| Doses max./h :        | Nombre maximum de doses Bolus autorisées<br>sur 1h.                                                                                                    |
| Débit MVO :           | Le MVO (maintien de la veine ouverte) permet de<br>perfuser une quantité minimale de médicament<br>afin de maintenir la perméabilité du cathéter.                                                                                  |
| Vol. résiduel :       | Volume du réservoir (cassette ou poche).                                                                                                    |
| Heure de début :      | Si un début différé est programmé, l'heure de<br>début de perfusion est indiquée içi.                                                                                                    |

### JE VEUX PROGRAMMER UNE LIMITE DE PERFUSION EN MODE PCA OU PCEA

- 1. Allez dans Tâches.
- En utilisant la touche , sélectionnez
   Voir les Tâches avancées puis validez avec select.
- Se positionner sur Limites hautes et basses de perf. et appuyez sur select

- 4. Se positionner sur Méthode de limite de perfusion et appuyez sur select
- 5. Si besoin, entrez le code de programmation
- Sélectionnez votre méthode de limite de perfusion puis appuyer sur enreg. Les méthodes de limite de perfusion sont au choix :
  - Inutilisé = aucune limite de perfusion
  - Limite de perfusion = dose maximale cumulée (bolus + continue) sur X heure(s)
  - Doses max./h = nombre de bolus max sur 1 heure
- 7. Si choix enregistré = Limite de perfusion :

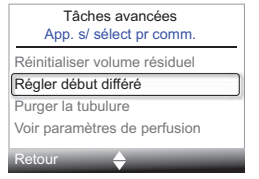

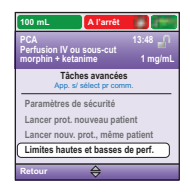

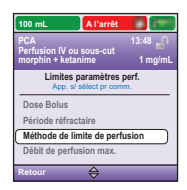

| 100 mL A l'arrêt                |         |
|---------------------------------|---------|
| PCA<br>Perfusion IV ou sous-cut |         |
| morphin + ketanime              | 1 mg/mL |
| Méthode de limite de pe         | rfusion |
| Inutilisé                       |         |
| Limite de perfusion             |         |
| Doses max./h                    |         |
| Ne pas enreg.                   | Enreg.  |

- Allez ensuite sur Période de limite de perfusion
   + select). Cette option se situe juste en-dessous de méthode de limite de perfusion.
- Entrez la période sur laquelle vous voulez limiter la quantité de bolus + continu. Enregistrez pour valider.
- Allez ensuite sur Lim. DMC sur xh + select.
   Cette option se situe juste en-dessous de période de limite de perfusion.

Vous devez rentrer les paramètres correspondants aux limites des doses maximales cumulées en commençant par la dose maximale.

Pour modifier un critère : appuyez sur **select**), utilisez ensuite les flèches pour modifier les montants. Validez avec enreg.

Remarque : Tous les critères peuvent avoir la même valeur.

- 8. Si choix Doses max./h :
- Allez ensuite sur Doses max. par heure + select.
   Cette option se situe juste en-dessous de méthode de limite de perfusion.

Vous devez rentrer les paramètres correspondants aux limites des doses max./h en commençant par la dose maximale.

Pour modifier un critère : appuyez sur **select**, utilisez ensuite les flèches pour modifier les montants. Validez avec enreg.

Remarque : Tous les critères peuvent avoir la même valeur.

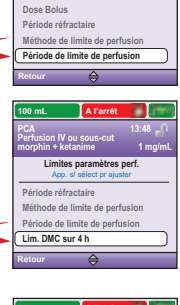

Limites paramètres perf.

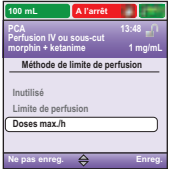

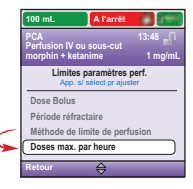

# **MODE NPT (NUTRITION PARENTÉRALE TOTALE)**

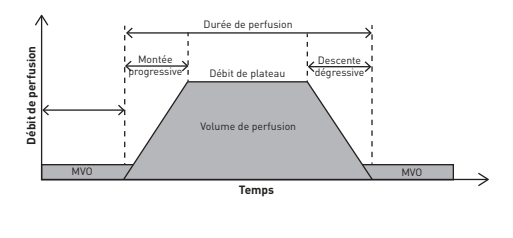

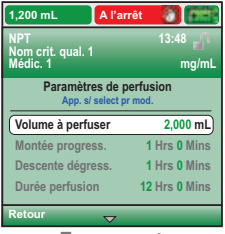

Ecran vert

| Volume de perfusion : | Volume total de liquide à perfuser ≠ volume<br>résiduel (volume du réservoir)                                                                     |
|-----------------------|----------------------------------------------------------------------------------------------------|
| Montée progressive :  | Durée de la montée progressive.                                                                                                    |
| Descente dégressive : | Durée de la descente dégressive.                                                                                                    |
| Durée de perfusion :  | Durée nécessaire pour administrer le volume<br>à perfuser.                                                                                        |
| Débit de plateau :    | Débit maximum auquel le médicament va être<br>perfusé. Ce débit est calculé automatiquement<br>par la pompe.                                      |
| Débit MVO :           | Le MVO (maintien de la veine ouverte) permet de<br>perfuser une quantité minimale de médicament<br>afin de maintenir la perméabilité du cathéter. |
| Vol. résiduel :       | Volume du réservoir (cassette ou poche).                                                                                                    |
| Heure de début :      | Si un début différé est programmé, l'heure de<br>début de perfusion est indiquée.                                                                 |

| 200 mL                            | A l'arrêt          | <b>1</b> |  |
|-----------------------------------|--------------------|----------|--|
| Continu                           |                    | 14:45 🔐  |  |
| Médic.                            |                    | 10 mg/mL |  |
|                                   |                    | <u> </u> |  |
| Débit continu                     |                    | 30 mL/h  |  |
| Débit MVO                         |                    | 0,1 mL/h |  |
| Vol. résiduel                     |                    | 200 mL   |  |
| Valider ou app. s/ sélect pr mod. |                    |          |  |
| Quitter                           | $\bigtriangledown$ | Valider  |  |

Ecran gris

| Débit continu :  | Indiquer le débit de perfusion de la solution.                                                                                                    |
|------------------|----------------------------------------------------------------------------------------------------|
| Débit MVO :      | Le MVO (maintien de la veine ouverte) permet de<br>perfuser une quantité minimale de médicament<br>afin de maintenir la perméabilité du cathéter. |
| Vol. résiduel :  | Volume du réservoir (cassette ou poche).                                                                                                    |
| Heure de début : | Si un début différé est programmé, l'heure de<br>début de perfusion est indiquée.                                                                 |

# **MODE INTERMITTENT**

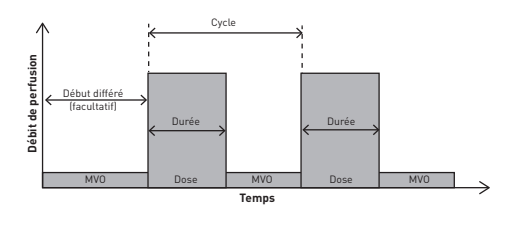

| 100 mL A l'arr                                    | êt 🕜 🔚       |  |  |
|---------------------------------------------------|--------------|--|--|
| Intermittent                                      | 13:48 🎧      |  |  |
| Médic. 1                                          | mg/mL        |  |  |
| Paramètres de perfusion<br>App. s/ select pr mod. |              |  |  |
| Volume de dose                                    | 61.5 mL      |  |  |
| Durée de dose                                     | 1 Hrs 0 Mins |  |  |
| Cycle de dose                                     | 1 Hrs 0 Mins |  |  |
| Débit de dose                                     | 61.5 mL/h    |  |  |
| Retour 🔶                                          |              |  |  |

Ecran bleu

| Volume de dose : | Volume de la dose à perfuser.                                                                                                    |  |  |
|------------------|----------------------------------------------------------------------------------------------------|--|--|
| Durée de dose :  | Durée nécessaire pour perfuser une dose.                                                                                                    |  |  |
| Cycle de dose :  | Durée entre le début d'une dose et le début de la<br>dose suivante.                                                                               |  |  |
| Débit de dose :  | Calculé automatiquement par la pompe (ne peut<br>pas être modifié), indique le débit auquel la dose est<br>perfusée.                              |  |  |
| Dose suivante :  | Indique l'heure à laquelle la prochaine dose va<br>débuter.                                                                                       |  |  |
| Débit MVO :      | Le MVO (maintien de la veine ouverte) permet de<br>perfuser une quantité minimale de médicament afin<br>de maintenir la perméabilité du cathéter. |  |  |
| Vol. résiduel :  | Volume du réservoir (cassette ou poche).                                                                                                    |  |  |

# **MODE PALIERS VARIABLES**

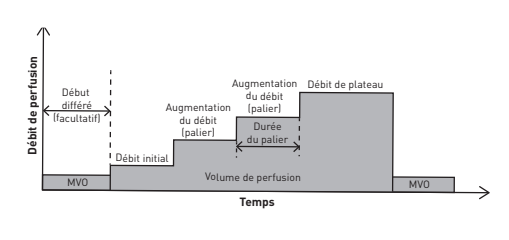

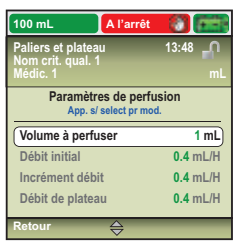

Ecran vert olive

| Volume de perfusion : | Volume total de liquide à perfuser ≠ volume résiduel<br>(volume du réservoir)                                                                     |
|-----------------------|----------------------------------------------------------------------------------------------------|
| Débit initial :       | Débit de perfusion qui va commencer au démarrage de la perfusion.                                                                                 |
| Incrément du débit :  | La quantité de médicament additionnelle entre 2<br>paliers. Tous les paliers auront obligatoirement le<br>même incrément.                         |
| Débit de plateau :    | Débit maximum auquel le médicament va être perfusé.                                                                                               |
| Durée du palier :     | Temps de perfusion de chacun des paliers. Cette<br>durée est identique pour tous les paliers et le débit<br>initial, à l'exception du plateau.    |
| Durée de perfusion :  | Durée nécessaire pour administrer le volume à perfuser.                                                                                           |
| Débit MVO :           | Le MVO (maintien de la veine ouverte) permet de<br>perfuser une quantité minimale de médicament afin<br>de maintenir la perméabilité du cathéter. |
| Vol. résiduel :       | Volume du réservoir (cassette ou poche).                                                                                                    |
| Heure de début :      | Si un début différé est programmé, l'heure de début de perfusion est indiquée.                                                                    |

# ECRANS D'AIDE EN CAS D'ALARME

Pour certaines alarmes telles que l'occlusion, le détecteur de cassette vous avez la possibilité d'afficher des écrans d'aide pour vous aider à résoudre le problème.

 Lorsqu'une alarme se déclenche, sélectionnez Silence pour la mettre en sourdine.

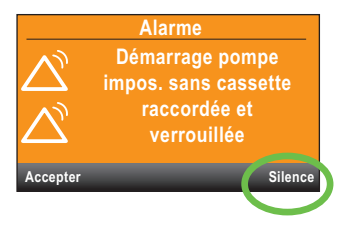

 Si des écrans d'aide sont disponibles pour l'alarme, Aide apparaît au-dessus de la touche droite. Appuyez dessus pour visualiser les écrans d'aide.

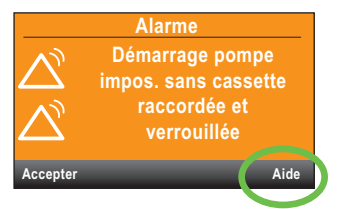

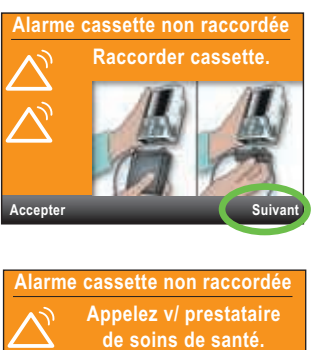

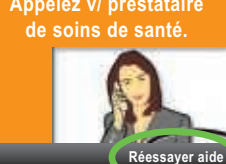

Accepter

## ECRANS D'AIDE EN CAS D'ALARME

#### Air détecté dans la tubulure : Alarme de priorité élevée = arrêt perfusion

Le détecteur d'air a détecté de l'air sur le trajet du liquide. La perfusion en cours s'arrête automatiquement. Sélectionnez Accepter pour supprimer l'alarme. Si le trajet du liquide contient des bulles d'air, fermez les clamps et déconnectez la tubulure du patient. Purgez ensuite la tubulure pour éliminer l'air et redémarrez la perfusion.

# Batterie ou piles faible(s) : Alarme de priorité intermédiaire (écran orange) ou élevée (écran rouge)

Sélectionnez Accepter pour supprimer l'alarme, sinon elle s'arrêtera automatiquement après 5 secondes. Vous devez remplacer les piles ou charger la batterie.

#### Occlusion en aval : Alarme de priorité élevée = arrêt perfusion

La pompe a détecté une occlusion entre la pompe et le patient, pouvant résulter d'une coudure sur le trajet du liquide, d'un clamp fermé ou d'un bouchon. La perfusion se met en pause et reprendra si l'occlusion est levée. Des écrans d'aide sont disponibles, pour cela appuyer sur silence puis aide.

#### Volume résiduel faible : Alarme de priorité intermédiaire (écran orange) ou élevée (écran rouge)

Selon la programmation choisie pour votre pompe, une alarme retentira pour vous indiquer que le volume dans le réservoir (poche ou cassette) devient faible et qu'il faut rapidement mettre une nouvelle poche ou cassette.

#### Occlusion en amont : Alarme de priorité élevée = arrêt perfusion

Eliminez l'occlusion entre la pompe et le réservoir.

Le liquide ne s'écoule pas entre la poche/cassette et la pompe. Ce disfonctionnement peut résulter d'une coudure sur le trajet du liquide, d'un clamp fermé ou d'une bulle d'air dans la tubulure. La perfusion est en pause et reprendra automatiquement dès que l'occlusion sera levée. Si l'alarme a été déclenchée puis supprimée plus de 3 fois en 15 minutes, vous devez obligatoirement accepter l'alarme après sa suppression.

# MENUS PROGRAMMATION DE LA CADD<sup>®</sup>-SOLIS VIP

| Paramètres de perfusion  |                      |                         |                       |                        |
|--------------------------|----------------------|-------------------------|-----------------------|------------------------|
| PCA                      | Continu              | In the second state and | Deliana un siable a   | NOT                    |
| PCEA                     |                      | mtermittent             | Fallers variables     | NET                    |
| Débit continu            | Débit continu        | Volume de<br>dose       | Volume de perfusion   | Volume de<br>perfusion |
| Débit Bolus              |                      | Durée de<br>dose        | Débit initial         | Montée<br>progressive  |
| Période<br>réfractaire*  |                      | Cycle de<br>dose        | Incrément du<br>débit | Descente<br>dégressive |
| Limite de<br>perfusion** |                      | Débit de<br>dose        | Débit de plateau      | Durée de<br>perfusion  |
| Doses                    |                      | Dose                    | Durée du palier       | Débit de plateau       |
| max./h**                 | suivante             | suivante                | Durée de<br>perfusion |                        |
| Débit MVO                | Débit MVO            | Débit MVO               | Débit MVO             | Débit MVO              |
| Vol. résiduel            | Vol. résiduel        | Vol. résiduel           | Vol. résiduel         | Vol. résiduel          |
| Heure de<br>début***     | Heure de<br>début*** |                         | Heure de<br>début***  | Heure de<br>début***   |

\* Ce paramètre n'apparaît pas si la dose Bolus est égale à zéro.

- \*\* Ce paramètre n'apparaît pas toujours selon la méthode de la limite de perfusion sélectionnée.
- \*\*\* Ce paramètre apparaît uniquement si un début différé est effectif.

Documentation réservée aux professionnels de santé

#### **Smiths Medical France**

3, rue du Pont des Halles 94656 RUNGIS Cedex Tél : 01 58 42 50 00 - Fax : 01 58 42 50 30 www.smiths-medical.fr

Smiths, CADD et CADD-Solis sont des marques déposées de Smiths Group plc. IN193563FR-052016 MPAUCA-1282

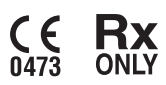